# YouTube Subtitle and Closed Caption Tutorial

Use the following table of contents to quickly reference steps during the process of captioning your YouTube video(s). Table of Contents YouTube Subtitle and Closed Caption Tutorial ......1 Step Six ......4 Step Eight......5 Step Ten ......5 Step Thirteen ......7 Step Fifteen.....7 Alternative Methods for Captioning YouTube Videos ......9 Step Three......9 

## Step One

Go to YouTube.com and sign into your account. (figure 1.1)

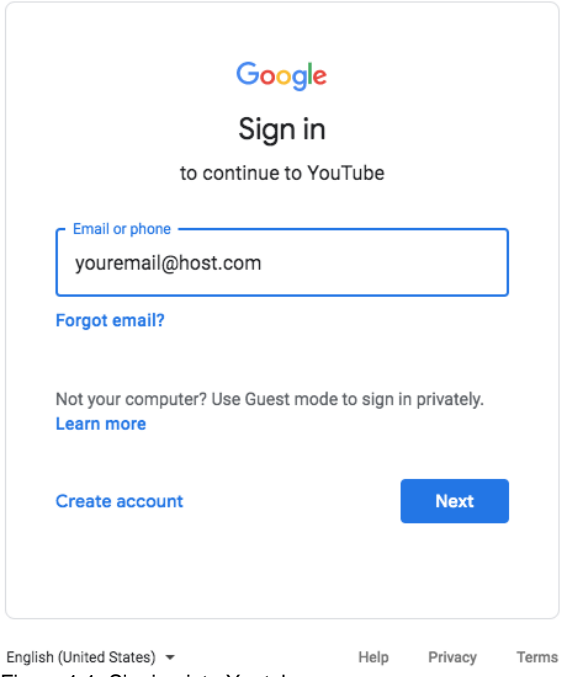

Figure 1.1: Signing into Youtube

## Step Two

Once you are signed in, select the upper right hand icon. A pull down menu should appear. **Note:** The sample images are with Dark theme off and on). (figure 1.2)

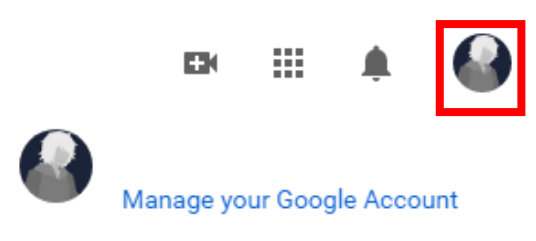

Figure 1.2: Youtube Pull Down Menu Location

## **Step Three**

Select YouTube Studio to go to your Channel Dashboard. (figures 1.3 and 1.4)

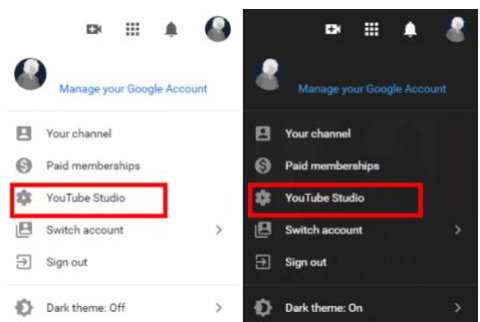

Figures 1.3 and 1.4: Accessing Youtube Studio

## **Step Four**

Once you are in your channel's dashboard, you can select either the Videos tab or the Subtitles tab. (figure 1.5)

| =    | Studio                 | Q Search across your channe                                                             |                                                                                 | C C                              | REATE 🕜 🌑                                     |      |
|------|------------------------|-----------------------------------------------------------------------------------------|---------------------------------------------------------------------------------|----------------------------------|-----------------------------------------------|------|
|      |                        | Channel dashboard                                                                       |                                                                                 |                                  |                                               | (••) |
|      | Your channel           |                                                                                         | News                                                                            | < >                              | Channel analytics<br>Current subscribers<br>3 |      |
| - 55 | Dashboard              | <u> </u>                                                                                |                                                                                 |                                  |                                               |      |
|      | Videos                 |                                                                                         |                                                                                 |                                  | Summary<br>Last 28 days                       |      |
| ≡,   | Playlists              |                                                                                         | COVID-19 Updates - March 16<br>We're taking steps to prioritize the well-       | -being of our                    | Views<br>Watch time (hours)                   | 1 -  |
| 11.  | Analytics              | Want to see metrics on your recent video?<br>Upload and publish a video to get started. | extended workforce and their commun<br>note this may result in some service & s | nities. Please<br>support delays |                                               |      |
|      | Comments               | UPLOAD VIDEO                                                                            | over the coming weeks                                                           |                                  | Top videos<br>Last 48 hours - Views           |      |
|      | Subtitles              |                                                                                         | LEARN MORE                                                                      |                                  | GO TO CHANNEL ANALYTICS                       |      |
| \$   | Monetization           |                                                                                         | What's new in Studio                                                            |                                  |                                               |      |
| ۵    | Settings               |                                                                                         | Known Issues card on dashboard                                                  |                                  |                                               |      |
| :    | Send feedback          |                                                                                         |                                                                                 |                                  |                                               |      |
| 2    | Creator Studio Classic |                                                                                         | New Subscriber list on Studio dashboa                                           | ard                              |                                               |      |
| Fiau | re 1.5: Youtube Ac     | count Dashboard                                                                         |                                                                                 |                                  |                                               |      |

## **Step Five**

Select **Videos** to access the **Channel Videos** page. From here you can select the video you want to add your subtitles or closed captions (cc). (figure 1.6) If you do not already have a video, please upload one first.

|    |              | Channel videos |                 |            |              |                   |       |          |                      |
|----|--------------|----------------|-----------------|------------|--------------|-------------------|-------|----------|----------------------|
|    |              | Uploads Live   |                 |            |              |                   |       |          |                      |
|    | Your channel | - Filter       |                 |            |              |                   |       |          |                      |
|    |              | Video Video    |                 | Visibility | Restrictions | Date $\downarrow$ | Views | Comments | Likes (vs. dislikes) |
| 55 | Dashboard    | How            | w to Moodle?    | • Unlisted | None         | Mar 1, 2018       | 3     | 0        | -                    |
| D  | Videos       | 1:57           | Add description |            |              | Uploaded          |       |          |                      |

Figure 1.6: Channel Videos Page

## Step Five (alternative)

You can also select **Subtitles** to access the **Channel Subtitles** page. From here you can select the video you want to add your subtitles or closed captions (cc). (figure 1.7)

|              | Channel subtitles                         |           |             |             |                     |           |
|--------------|-------------------------------------------|-----------|-------------|-------------|---------------------|-----------|
|              | All Drafts Community Publishe             | d         |             |             |                     | \$        |
| Your channel | Video                                     | Languages | Upload date | Modified on | Title & description | Subtitles |
| Dashboard    | How to Moodle?<br>Add description<br>1.57 | 1 🗸       | Mar 1, 2018 | Mar 1, 2018 | -                   | -         |

Figure 1.7: Channel Subtitles Page

## Step Six

Select the video from your list requiring captions. Once you have chosen the video you wish to edit, you will be brought to the **Video Details** page. (figure 1.8)

| ≡                    | Studio                | Q Search across your channel                               | 🗈 CREATE 🕐 🊱      |
|----------------------|-----------------------|------------------------------------------------------------|-------------------|
| $\leftarrow$         | Channel videos        | Video details                                              |                   |
|                      |                       | Basic More options                                         | UNDO CHANGES SAVE |
|                      | 1:57                  | Recording date Video location (2)<br>None None             |                   |
| Your via<br>How to I | <b>deo</b><br>Moodle? | License ⑦<br>Standard YouTube License                      | •                 |
| 1                    | Details               |                                                            |                   |
| 16                   | Analytics             | Category                                                   |                   |
|                      | Editor                | Category ⑦<br>People & Blogs                               |                   |
|                      | Comments              | Original video language, subtitles, and CC                 |                   |
|                      | Subtitles             | Video language<br>Select Caption certification (2)<br>None | Ţ                 |
|                      |                       | To manage other languages, go to <b>subtitles</b>          |                   |
| \$                   | Settings              | Subtitles and CC for original video language               |                   |
|                      | Send feedback         | UPLOAD SUBTITLES/CC ①                                      |                   |
| Figure               | e 1.8: Video Details  | s Page                                                     |                   |

## Step Seven

You have a **Basic** and **More Options** tab. Select the **More Options** tab and scroll down till you see "Original Video Language, Subtitles, and CC." *Make sure to select the language of the video*. In this case, we will select English. It will automatically generate the subtitles and closed captions. (figure 1.9)

Original video language, subtitles, and CC

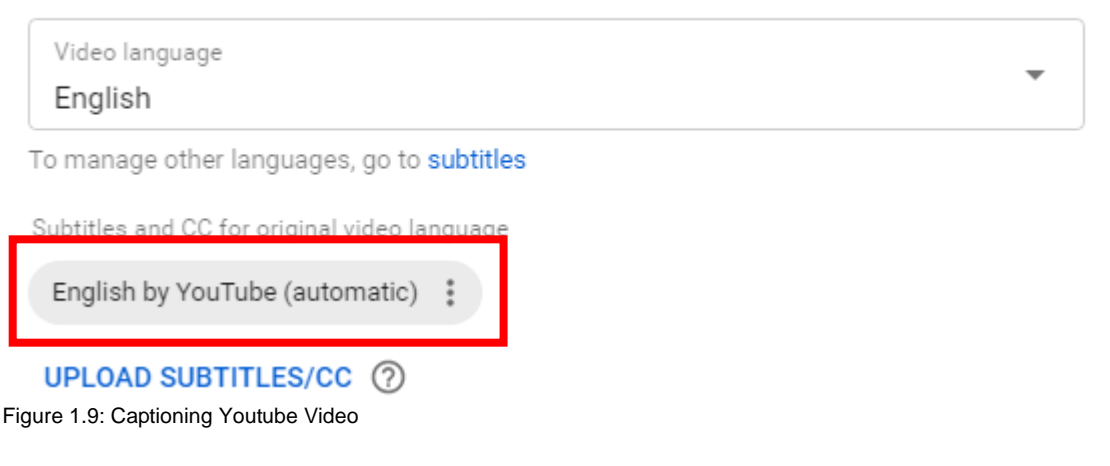

#### Important Side Note

The default option for adding captions to Youtube Videos "English by YouTube (automatic)." However, this option is *not always accurate* and may result in misinterpreted words, disjointed sentences, and confusion for your learners.

## Step Eight

Select "English by YouTube (automatic)." It will bring up a list that says Edit on Classic Studio, Download, and Delete. (figure 1.10)

Subtitles and CC for original video language

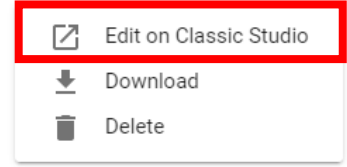

Comments and ratings Figure 1.10: Caption Menu

### **Step Nine**

Select **Edit on Classic Studio**. It will open up a new tab where it displays the captions and time stamps. This is a preview mode. To edit these captions, select Edit in the upper right hand corner. (figure 1.11)

| <b>/iew pu</b><br>Subtitles/C | blished subtitles and CC: English (A<br>C source: Automatic                        | utomatic)                              |                                                      |                            |                                 | Edit                         | Unpublish                 |
|-------------------------------|------------------------------------------------------------------------------------|----------------------------------------|------------------------------------------------------|----------------------------|---------------------------------|------------------------------|---------------------------|
| Actions 🔻                     |                                                                                    |                                        |                                                      |                            |                                 |                              |                           |
| 0:00.7<br>0:06.9              | okay drill hi um this is what I was<br>really confused about because I would       |                                        |                                                      |                            |                                 |                              |                           |
| 0:06.9<br>0:12.0              | I'm gonna move this over here but I<br>would come to this scene and I would go     |                                        |                                                      |                            |                                 |                              |                           |
| 0:12.0<br>0:18.1              | to update here on the cogwheel<br>and I noticed you said where it's                |                                        |                                                      |                            |                                 |                              |                           |
| 0:18.1<br>0:24.6              | highlighted I believe or I assume it's the updated so I would do this and I        | 1                                      |                                                      |                            |                                 |                              |                           |
| 0:24.6<br>0:34.8              | think you said to press what looks like<br>the infinity symbol which this might be | _                                      |                                                      |                            |                                 |                              |                           |
| 0:34.8<br>0:40.9              | it<br>and this looks like a of course calendar                                     | >>>>>>>>>>>>>>>>>>>>>>>>>>>>>>>>>>>>>> | <ul> <li>0:00 / 0:00</li> <li>0:02 0:03</li> </ul>   | 0:04 0:05 0                | 0:06 0:07 0:08                  | 0:09 0:                      | 10 0:11                   |
| 0:40.9                        | but it's not so I went to choose file<br>and I had gone to find in my downloads    | O<br>re                                | kay drill hi um this is w<br>eally confused about be | hat I was<br>cause I would | I'm gonna move<br>would come to | this over he<br>this scene a | ere but I<br>nd I would g |
|                               |                                                                                    |                                        | Bararente - Mara                                     | Mar dan di setta an da sa  |                                 |                              |                           |

Figure 1.11: Caption Preview Mode

## Step Ten

The page will refresh and preview the captions on the video. Select the text box on the left hand side you wish to edit. (figure 1.12)

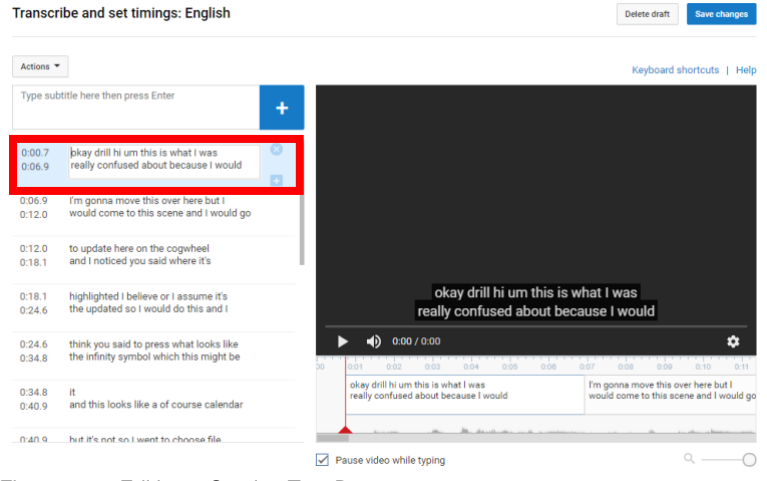

Figure 1.12: Editing a Caption Text Box

## Step Eleven

You can remove a text box by selecting the 'x' in the upper corner. You can also add a text box by selecting the '+' in the lower right corner. **Note:** If you want to add content between two text boxes, there must be an empty space for it to fit. (figure 1.13)

| 1:<br>1:                     | 47.2<br>48.1                | Enter subtit               | le   |      |      |                                  | 8                               |                              |
|------------------------------|-----------------------------|----------------------------|------|------|------|----------------------------------|---------------------------------|------------------------------|
| 1:43<br>lit canc<br>e sure l | 1:4<br>el and l<br>wasn't o | 4 1:45<br>just<br>do doing | 1:46 | 1:47 | 1-48 | 1:49<br>ne wrong i<br>nank you f | 1:50<br>f that ma<br>or your ti | 1:51<br>ikes sen<br>me l'm ç |
|                              | ii                          |                            |      |      |      |                                  |                                 |                              |

Figure 1.13: Adding or Deleting a Caption Text Box

## Step Twelve

While transcribing your video, a timeline appears under your video with your captions. You can slide the text boxes to sync with your video. When you hover the mouse over the left or right side of the text box, the edges will turn blue and your cursor will change to the horizontal cursor (two arrows on either side). Select the edges to slide them, shrink them, or make them appear longer. (figure 1.14)

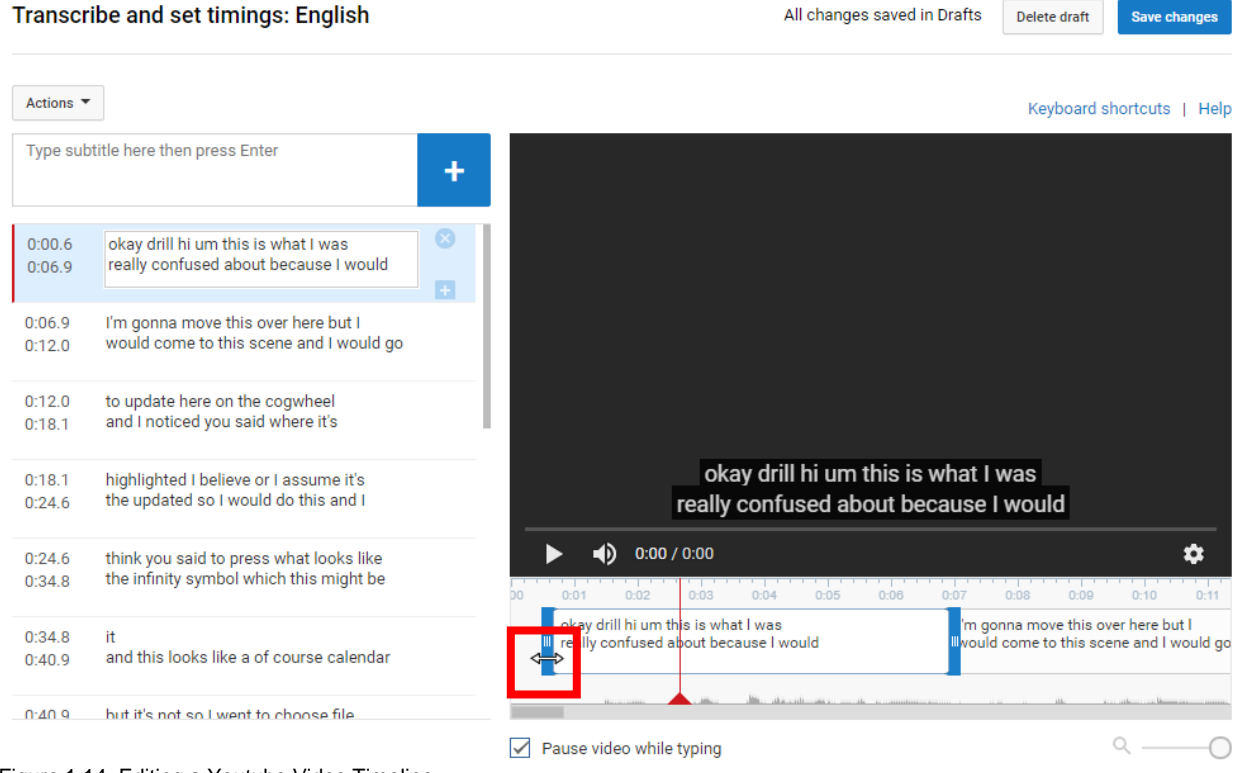

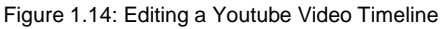

#### Important Note: Background Noise

Keep in mind while you are creating Closed Captions to include any and all background noises such as coughing, music, keyboard clicking, or a chair moving as [coughing], [music], [keyboard clicking], or [chair moving]. *Ideally, record your video in a quite environment with a USB headset.* 

## **Step Thirteen**

When you believe you have your timestamps and captions completed correctly, select save changes at the upper right hand side of the screen. (figure 1.15)

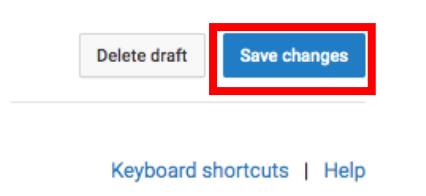

Figure 1.15: Save Changes

#### Your browser will refresh to the published video page. (figure 1.16)

| When you're finished, click "Retu | rm to YouTube Studio"                |                                                                                 | Return to YouTube Studio |
|-----------------------------------|--------------------------------------|---------------------------------------------------------------------------------|--------------------------|
|                                   | Manage subtitles and closed captions |                                                                                 |                          |
|                                   |                                      | ✓ Subtitles published. ×                                                        |                          |
|                                   |                                      | Add new subtities or CC 🔻                                                       |                          |
|                                   |                                      | PUBLISHED                                                                       |                          |
|                                   |                                      | English                                                                         |                          |
|                                   |                                      |                                                                                 |                          |
|                                   | Play (k)                             |                                                                                 |                          |
|                                   | ► 🔹 a:00 / 0:00                      |                                                                                 |                          |
|                                   |                                      | Community contributions: Off Turn on<br>Video language: English Change language |                          |

Figure 1.16: Published Video Page

### **Step Fourteen**

When you are done, select Return to YouTube Studio in the upper right hand corner next to your icon. (figure 1.17) It will take you back to your dashboard.

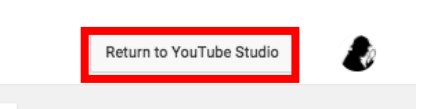

Figure 1.17: Return to YouTube Studio

## **Step Fifteen**

Go back to the video you just edited. In the upper left hand corner you can hover your mouse over the thumbnail and View on YouTube will appear. (figure 1.18)

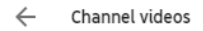

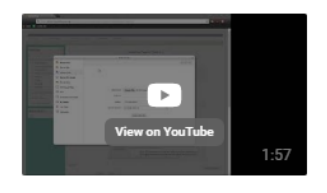

Your video How to Moodle? Figure 1.18: View on YouTube

## **Step Sixteen**

Once you have selected **View on YouTube**, it will open a new tab with your video. Your video should have an icon with "CC" on the right hand side. Select "CC" to turn on Subtitles/Captions. (figure 1.19)

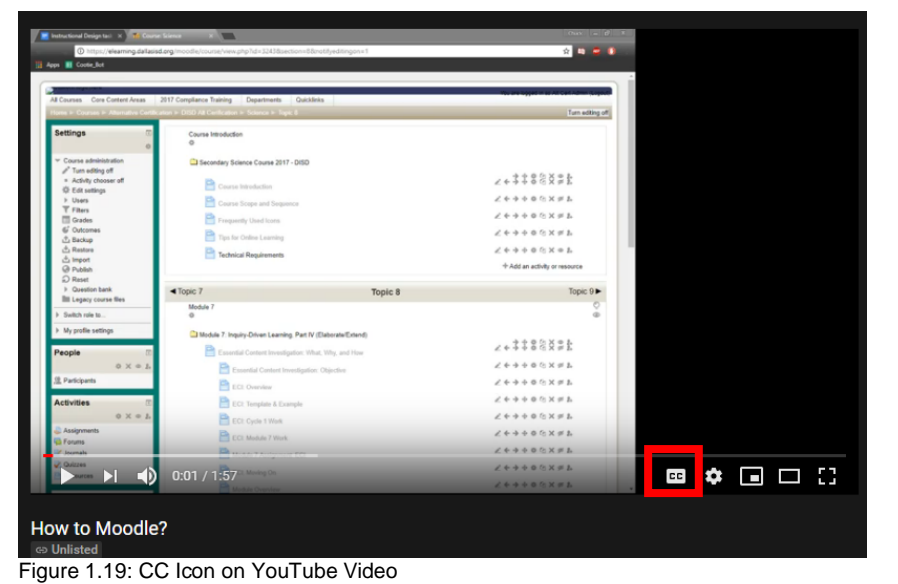

## **Step Seventeen**

Your captions should now appear on your video. Make sure to watch your video with the captions on to see if they synced correctly. Remember, you can go back and edit your captions. (figure 1.20)

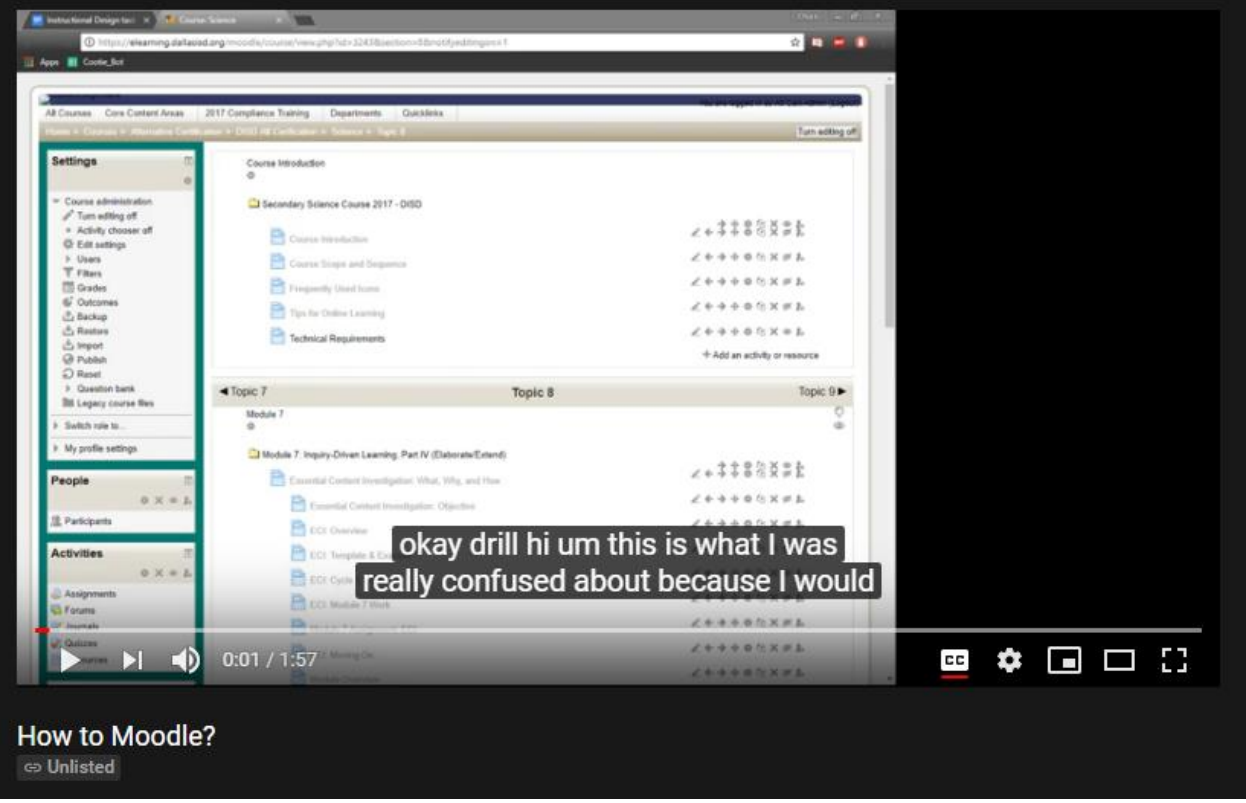

Figure 1.20: YouTube Video with Captions Turned On

# Alternative Methods for Captioning YouTube Videos

## Step One

Go to <u>YouTube.com</u> and sign into your account. (figure 1.1)

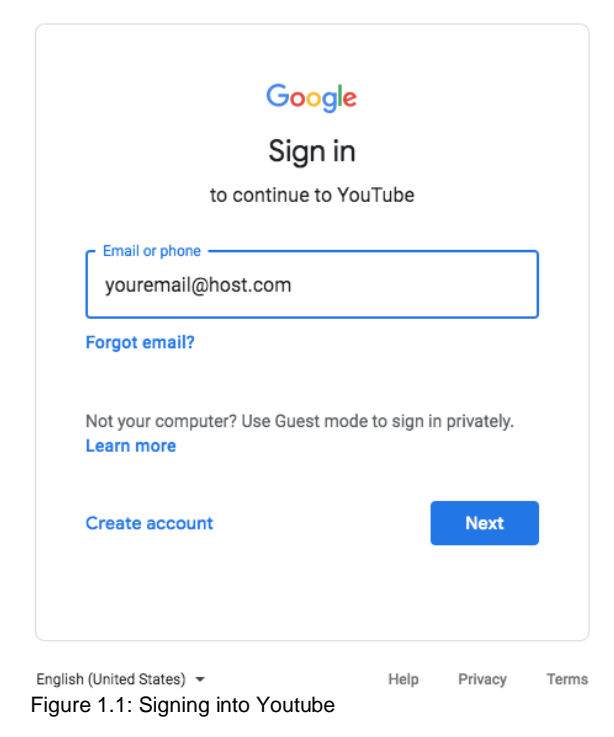

## Step Two

Once you are signed in, select the upper right hand icon. A pull down menu should appear. **Note:** The sample images are with Dark theme off and on). (figure 1.2)

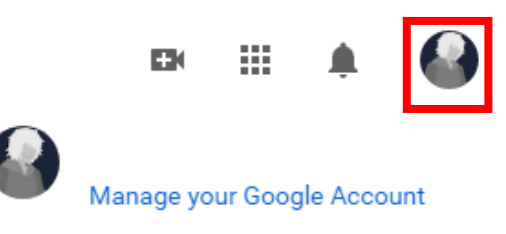

Figure 1.2: Youtube Pull Down Menu Location

## **Step Three**

Select YouTube Studio to go to your Channel Dashboard. (figures 1.3 and 1.4)

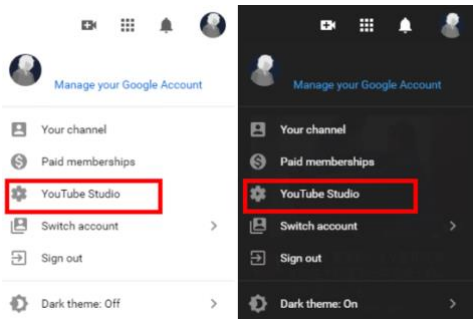

Figures 1.3 and 1.4: Accessing Youtube Studio

## **Step Four**

Once you are in your channel's dashboard, you can select either the Videos tab or the Subtitles tab. (figure 1.5)

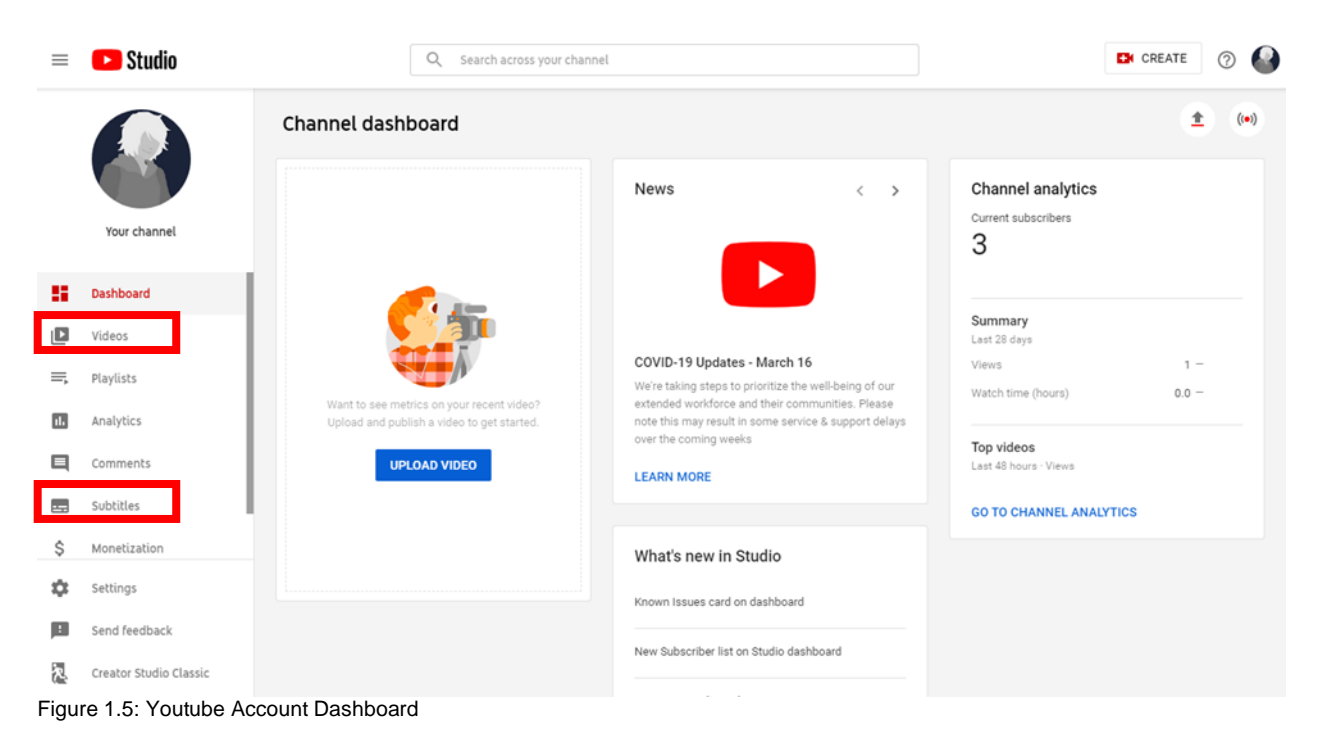

## **Step Five**

You can also select **Subtitles** to access the **Channel Subtitles** page. From here you can select the video you want to add your subtitles or closed captions (cc). (figure 1.7)

|              | Channel subtitles                         |           |             |             |                     |           |
|--------------|-------------------------------------------|-----------|-------------|-------------|---------------------|-----------|
|              | All Drafts Community Publishe             | ed        |             |             |                     | \$        |
| Your channel | Video                                     | Languages | Upload date | Modified on | Title & description | Subtitles |
| Dashboard    | How to Moodle?<br>Add description<br>1:57 | 1 🗸       | Mar 1, 2018 | Mar 1, 2018 | -                   | -         |

Figure 1.7: Channel Subtitles Page

## Step Six

Once again, select your language. We will select English again. (figure 1.21) You may choose to make this the default for your entire channel.

| Croatian                 |  |
|--------------------------|--|
| Czech                    |  |
| Danish                   |  |
| Dutch                    |  |
| Dutch (Belgium)          |  |
| Dutch (Netherlands)      |  |
| Dzongkha                 |  |
| English                  |  |
| English (Canada)         |  |
| English (Ireland)        |  |
| English (United Kingdom) |  |
| English (United States)  |  |
| Esperanto                |  |
| Estonian                 |  |
|                          |  |

Figure 1.21: Selecting a Language

## **Step Seven**

| You can also add | captions by going to the Subtitles page after choosing your video. (figure 1.22) |
|------------------|----------------------------------------------------------------------------------|
| ← Channel videos | Video subtitles                                                                  |
|                  |                                                                                  |

| _                                                                                                    |                 |                                               |             |                         |           |
|----------------------------------------------------------------------------------------------------|-----------------|-----------------------------------------------|-------------|-------------------------|-----------|
| 4 ann<br>4 ann<br>4 annn<br>4 ann<br>4 ann<br>4 ann<br>4 ann<br>4 ann<br>4 ann<br>4 ann<br>4 ann<br>4 ann<br>4 |                 | Language                                      | Modified on | Title & description     | Subtitles |
|                                                                                                    | 1:57            | English (video language)                      | Mar 1, 2018 | Published<br>by Creator | ADD 🖸     |
| <b>Your v</b><br>How to                                                                                                    | ideo<br>Moodle? |                                               |             |                         |           |
|                                                                                                    | Details         |                                               |             |                         |           |
| 1.                                                                                                    | Analytics       | ADD LANGUAGE                                  |             |                         |           |
|                                                                                                    | Editor          | Community contributions                       |             |                         |           |
|                                                                                                    | Comments        | Community Contributions<br>Off for this video |             |                         |           |
|                                                                                                    | Subtitles       |                                               |             |                         |           |

Figure 1.22: Adding Subtitles on the Subtitles Page

# Step Eight

Select **Add** on the right side of the **Video Subtitles** screen. It will open a new tab with three selection methods to choose how you want to add closed captions to the video. (figure 1.23)

| When you're finished, click "Retu | n to YouTube Studio"                          |                                                                                            | Return to YouTube Studio | ALC |
|-----------------------------------|-----------------------------------------------|--------------------------------------------------------------------------------------------|--------------------------|-----|
|                                   | Manage subtitles and closed captions: English |                                                                                            |                          |     |
|                                   |                                               | SELECT METHOD<br>Choose how you want to add subtitles or closed captions to this<br>video: |                          |     |
|                                   |                                               | Upload a file 🛛 🕜                                                                          |                          |     |
|                                   |                                               | Transcribe and auto-sync 🛛 🔞                                                               |                          |     |
|                                   | ,                                             | Create new subtitles or CC 🛛 🔞                                                             |                          |     |
|                                   |                                               |                                                                                            |                          |     |
|                                   |                                               |                                                                                            |                          |     |
|                                   |                                               |                                                                                            |                          |     |
|                                   | II ◀) 0:00 / 0:00 🔅                           |                                                                                            |                          |     |

Figure 1.23: Caption Options

#### **Important Note**

**Upload a File** allows you to upload a text transcript or timed subtitles file. Please reference YouTube's <u>Supported Subtitle and Closed Caption Files</u> page, under **Broadcast File Formats (TV and movies)** for additional file format information. (figure 1.24)

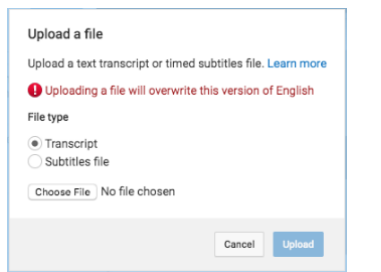

Figure 1.24: Selecting a Transcript File to Upload

If you are new to creating caption files, you may want to use SubRip (.srt) or SubViewer (.sbv). They only require basic timing information, and can be edited using any plain text editing software. You can also save a word file as plain text by going to **save as** and selecting **plain text** from the file format list. There are Advanced and Broadcast file formats as well.

**Transcribe and Auto-Sync** allows you to type or paste in a full transcript of the video and subtitle timings will be set automatically. You should type all of the spoken audio in the text box. If you're making Closed Captions be sure to incorporate sound clues like [music] or other identifiers for background sounds. (figure 1.25)

|                                                                                                    | Actions 🔻                |  |  |  |
|----------------------------------------------------------------------------------------------------|--------------------------|--|--|--|
| VIDEO TRANSCRIPT <b>O</b><br>Type everything that's spoken in the video here, then click "Set<br>timings" to automatically line up your text with the speech in the<br>video. |                          |  |  |  |
| Type what's spoken h                                                                                                    | iere                     |  |  |  |
|                                                                                                    |                          |  |  |  |
| *                                                                                                    |                          |  |  |  |
|                                                                                                    | Pause video while typing |  |  |  |

Figure 1.25: Adding Transcript for Auto-Sync

**Create New Subtitles or Closed Captions (CC)** allows you to create subtitles and closed captions by typing them in as you watch the video. (figure 1.26)

Transcribe and set timings: English

| Actions <b>*</b> |                                                                           |   |  |
|------------------|---------------------------------------------------------------------------|---|--|
| Type sub         | title here then press Enter                                               | + |  |
| 0:05.9<br>0:11.6 | Hello there welcome to module nine and in module nine we'll be talking ab | 8 |  |
|                  |                                                                           | + |  |

Figure 1.26: Adding Captions as YouTube Video Plays